A todas la comunidad de la UMDI se le comunica que ha quedado instalada una impresora HP LaserJet P2035n en la nueva sala de estudio, para tener acceso al servicio desde cualquier nodo cableado de la UMDI (desde la red inalámbrica de la RIU y RIU TEMP no será posible acceder al servicio) deberán conectarse a dicho dispositivos de la siguiente manera:

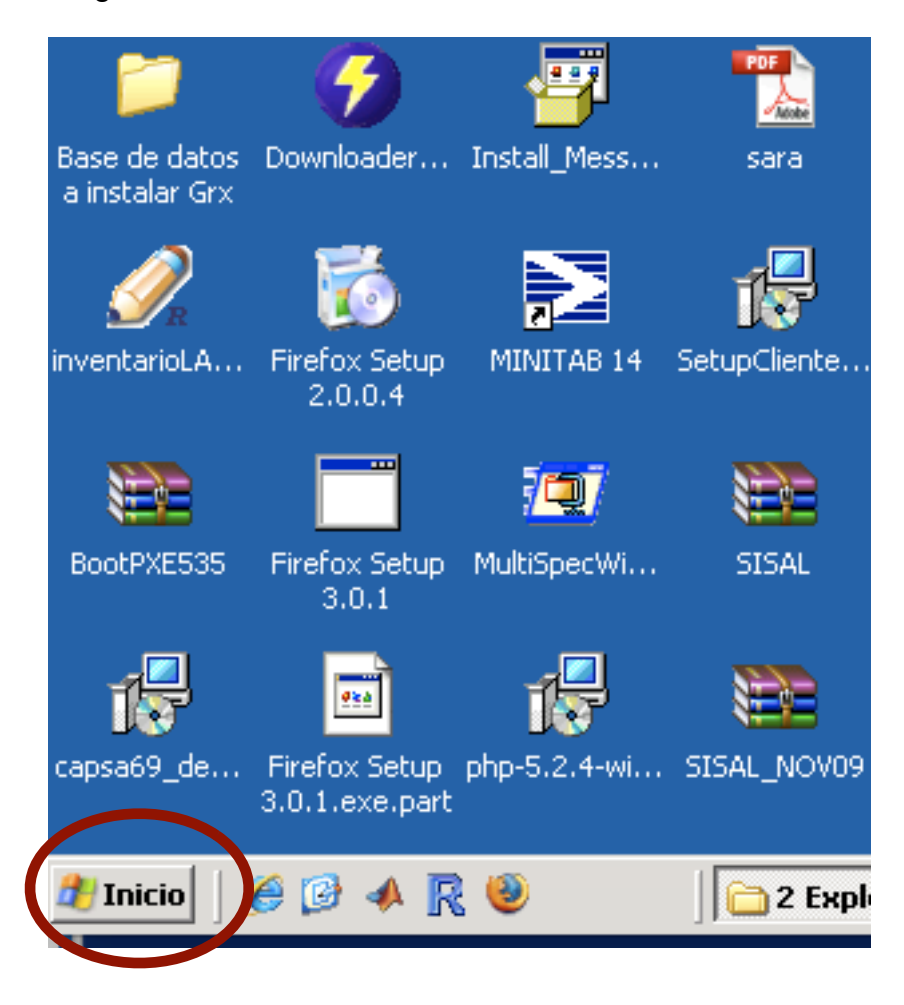

Desde tu computadora, Ir al botón de "Inicio" (ángulo inferior izquierdo en la pantalla)

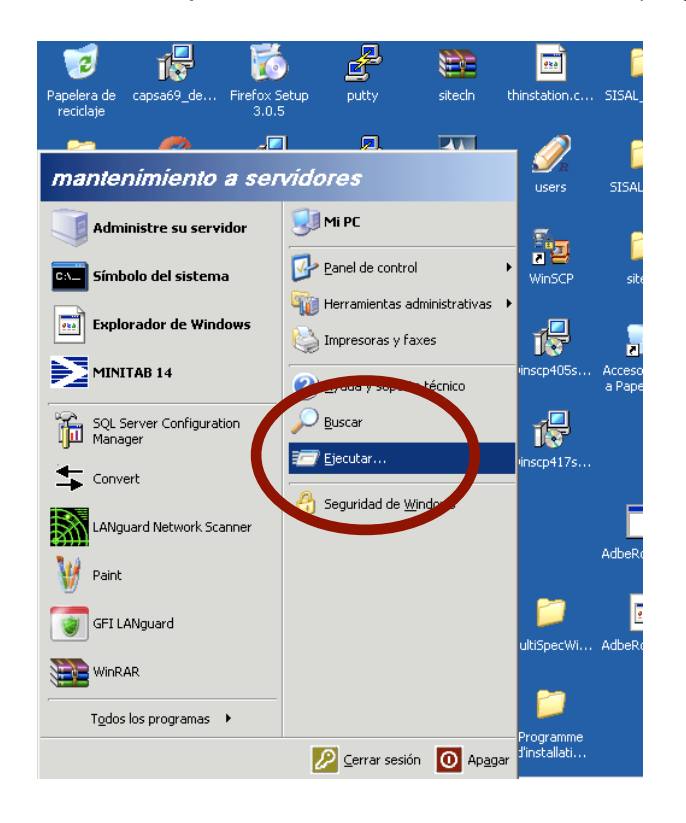

| Ejecuta        | · ? ×                                                                                                    |
|----------------|----------------------------------------------------------------------------------------------------|
| -              | Escriba el nombre del programa, carpeta, documento o<br>recurso de Internet que desea que Windows abra.                   |
| <u>A</u> brir: |                                                                                                    |
|                | Aceptar Cancelar <u>E</u> xaminar                                                                                         |
| Ejecutar       |                                                                                                    |
| <u>A</u> brir: | Escriba el nombre del programa, carpeta, documento o<br>recarso de Internet que desea que Windows abra.<br>\\192.168.1.18 |
|                | Aceptar Cancelar <u>E</u> xaminar                                                                                         |

desde ahí elegir la opción ejecutar (run) en el espacio en blanco teclear \\192.168.1.18 y dar enter

| 🚪 \\192.168.1.18                                                                                                    |                                            |                                                       |  |  |  |  |  |  |
|----------------------------------------------------------------------------------------------------|--------------------------------------------|-------------------------------------------------------|--|--|--|--|--|--|
| Archivo Edición Ver Eavoritos                                                                                       | <u>H</u> erramientas Ay <u>u</u> da        |                                                       |  |  |  |  |  |  |
| 🛛 🕙 Atrás 👻 🕥 👻 🤣 🔎 Búsqueda 💫 Carpetas 🛛 🖽 🗸                                                                       |                                            |                                                       |  |  |  |  |  |  |
| Dirección 🧟 \\192.168.1.18                                                                                          |                                            |                                                       |  |  |  |  |  |  |
|                                                                                                    | Nombre                                     | Comentarios                                           |  |  |  |  |  |  |
| Tareas de red        Agregar un sitio de red         Ver conexiones de red         Ver equipos del grupo de trabajo | Documentos<br>P2035n<br>Impresoras v raxes | HP LaserJet P2035n<br>Muestra las impresoras junto co |  |  |  |  |  |  |
| Atros sitios                                                                                                    | *                                          |                                                       |  |  |  |  |  |  |

El sistema encontrara el equipo al que esta asociada la impresora y mostrará su contenido compartido

seleccionar la impresora P2035n con doble click

| 🚪 \\192.168.1.18                                                                                                |                                                                                               |
|----------------------------------------------------------------------------------------------------|-----------------------------------------------------------------------------------------------|
| Archivo Edición Ver Eavoritos                                                                                   | <u>H</u> erramientas Ay <u>u</u> da                                                           |
| 📙 😋 Atrás 👻 🏐 👻 🤣 🖓 Búsque                                                                                      | eda 🌔 Carpetas 🛛 🎹 🕶                                                                          |
| Dire <u>c</u> ción 💡 \\192.168.1.18                                                                             |                                                                                               |
| Tareas de red     Image: Agregar un sitio de red     Image: Ver conexiones de red     Image: Ver equipos de red | Nombre Documentos c Documentos c Documentos c Documentos c Documentos c Documento en el Web c |
| Otros sitios                                                                                                    | *                                                                                             |

el sistema enviara un mensaje de que se ha detectado una impresora con esa dirección IP y preguntara ¿Quiere añadirla?

| onnect | : to Printer                                                                                                    |                            |                    | ×            |
|--------|----------------------------------------------------------------------------------------------------|----------------------------|--------------------|--------------|
| 1      | You are about to connect to a printer on 192.168.1.18, which will automatically install a print driver on your machine. Printer drivers may contain will be certain that the computer sharing this printer is trustwirthy. Would you like to continue?       Yes     No | viruses or scripts that ca | n be harmful to yo | ur computer. |
|        | Connecting to HP Laser                                                                                                    | ompusta N                  | ALID1dept          |              |

hay que aceptar y el sistema operativo intentara instalar el controlador de la familia de las Laserjet 2000, ese es el controlador correcto, casi todos los sistemas operativos lo tienen y hacen la instalación de forma automática

si no localiza el controlador les pedirá que lo instalen manualmente los controladores específicos por sistema operativo se localizan en la pagina del proveedor en <u>http://h20000.www2.hp.com/bizsupport/TechSupport/DriverDownload.jsp?</u> prodNameId=3662049&lang=es&cc=mx&prodTypeId=18972&prodSeriesId=3662025&task Id=135

una vez instalada la impresora deberá ir al panel de control, seleccionar la opción impresoras, elegir la P2035n en 192.168.1.18 y con el botón derecho del ratón fijarla como predeterminada, de esta forma será la impresora por default que use el sistema

Cualquier duda o comentario escribir a javier.apodaca@gmail.com o llamar a la extensión telefónica local 7207